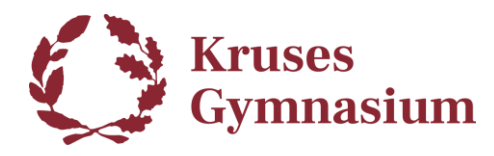

# TI-Nspire CX CAS Student Software

# (version 6.0)

#### Del 1: Download TI-Nspire™ CX CAS Student Software:

- Gå til TI-Nspires downloadside ved at følge linket her: <u>TI-Nspire™ CX CAS Student Software Version 6.0 - Danmark</u>
- 2. På TI-Nspires downloadside kan du hente versionen du skal bruge.

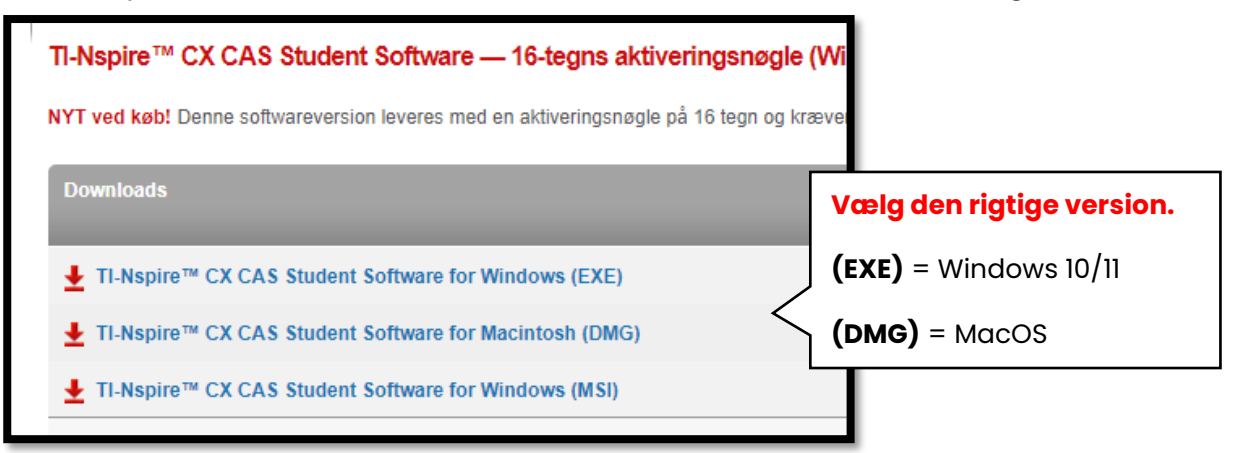

Du kan også finde et link til siden på IT-afdelingens hjemmeside: <u>It.mks.dk</u>.

Gå til fanen **Links** og rul ned til **Apps/Værktøjer**. Der kan du finde et link til downloadsiden.

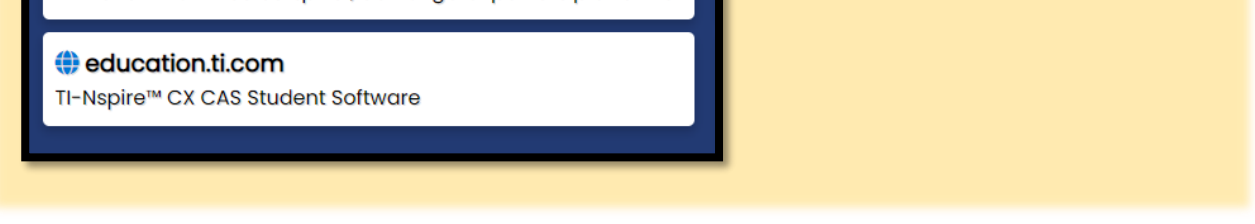

### Del 2: Installer TI-Nspire™ CX CAS Student Software

Installationen på Windows og MacOS er ret forskellige, så vejledningen vil blive delt op i en **Windows** del *(2a)* og en **MacOS** del *(2b)*.

Så hvis du har en MacBook computer skal du springe over til SIDE 7.

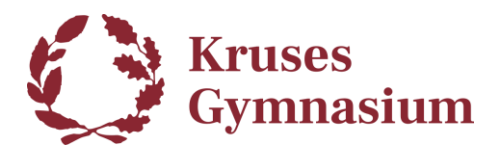

### Del 2a: Installér på Windows 10/11:

1. Klik på TI-Nspire<sup>™</sup> CX CAS Student Software for Windows (EXE) for at

hente installationsfilen til din Windows PC.

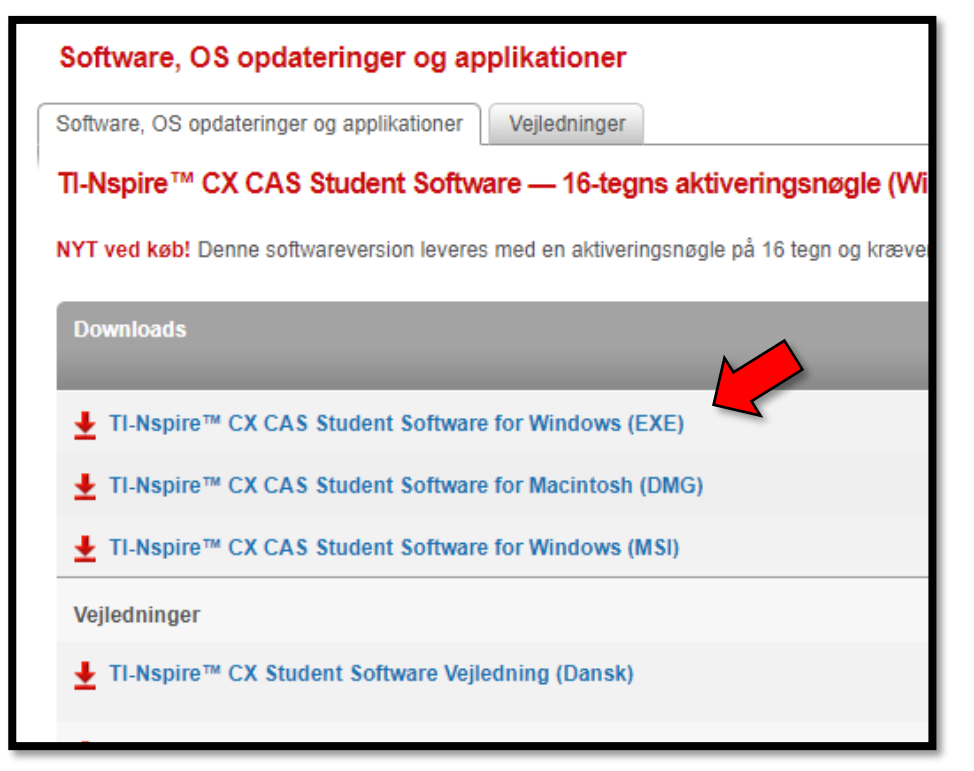

2. Når filen er færdig med at downloade, kan du starte installationen fra downloadlisten i din browser eller starte den fra **Overførsler/Downloads** mappen på din computer.

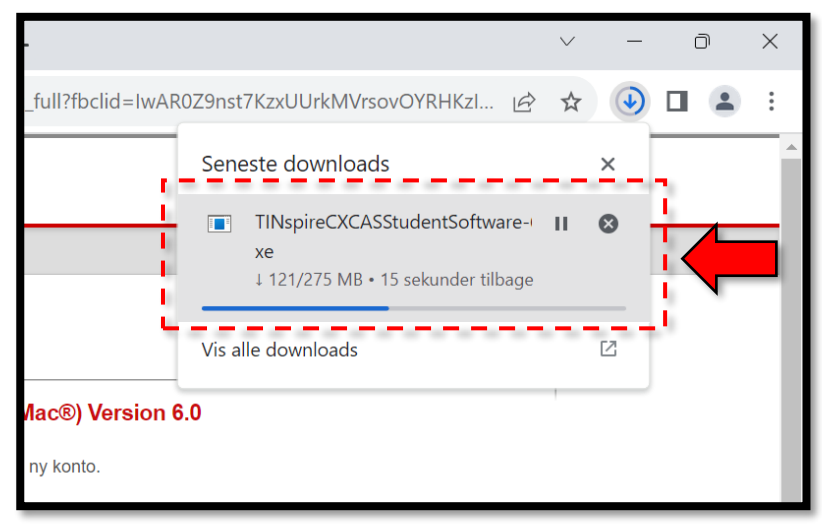

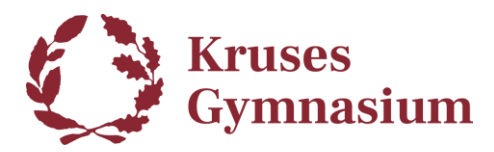

3. Tryk på den grønne pil for at fortsætte installationen.

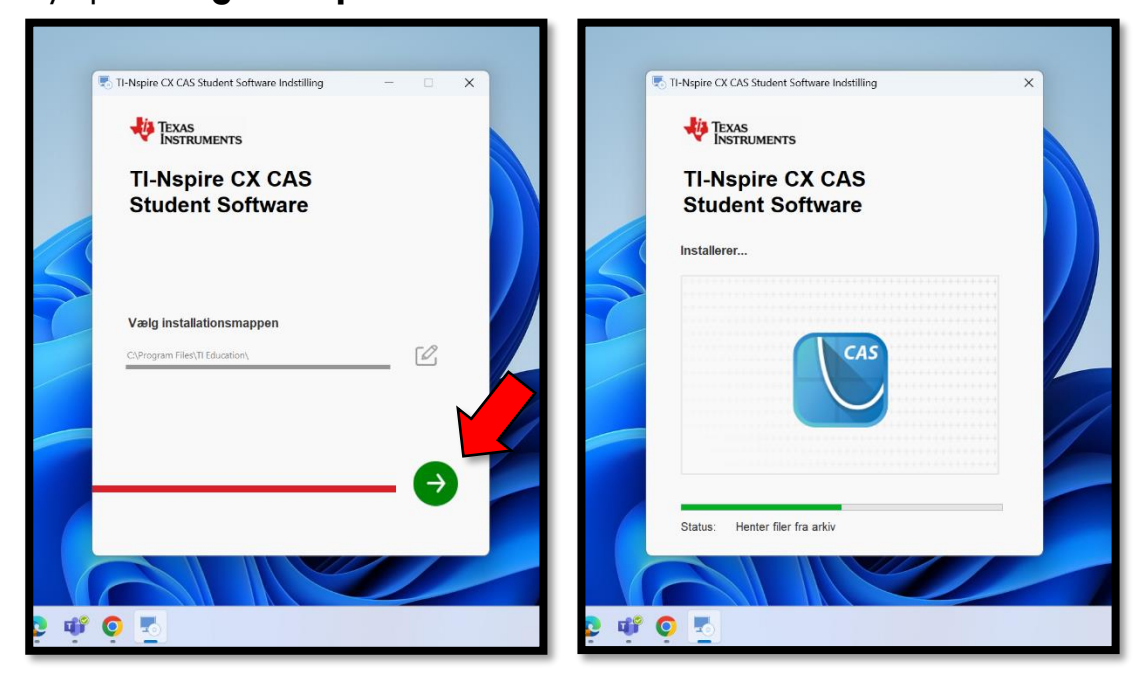

Når installationen er færdig, vil der være en genvej på skrivebordet

#### til TI-Nspire CX CAS Student Software.

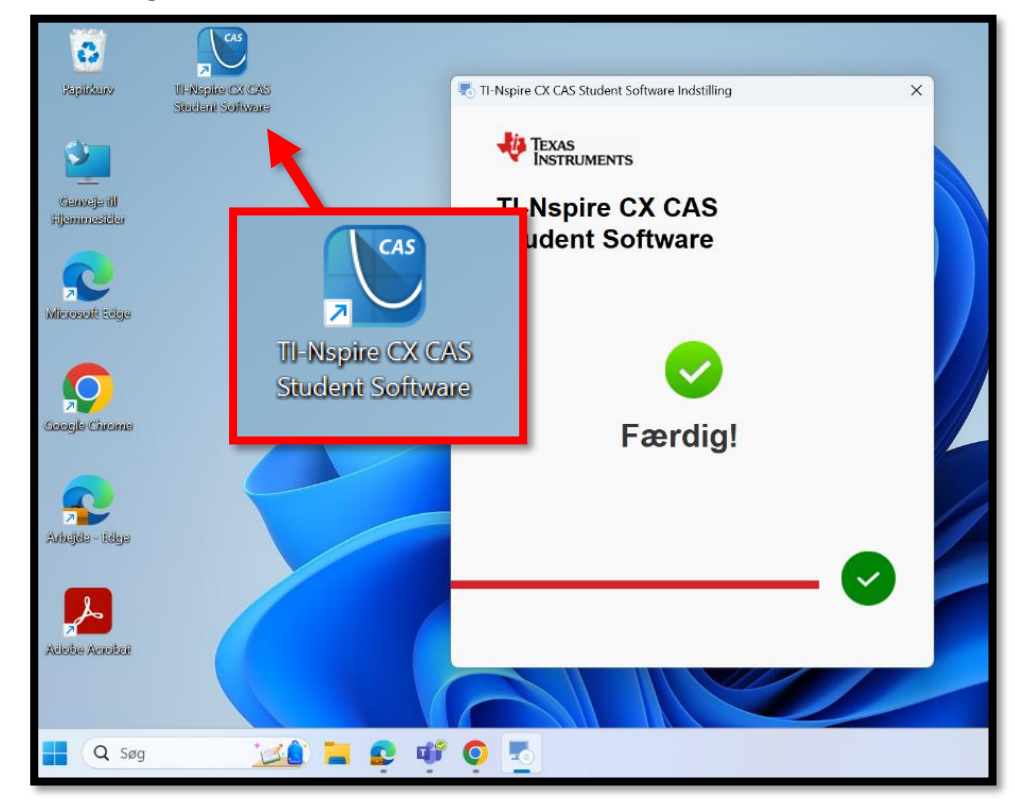

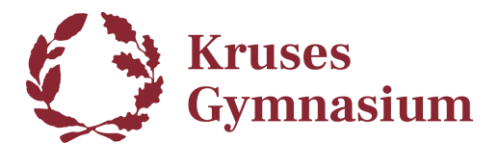

4. Dobbelt-klik på genvejen for at starte TI-Nspire CX CAS Student Software.

Når programmet starter, skal du klikke på ACCEPTÉR.

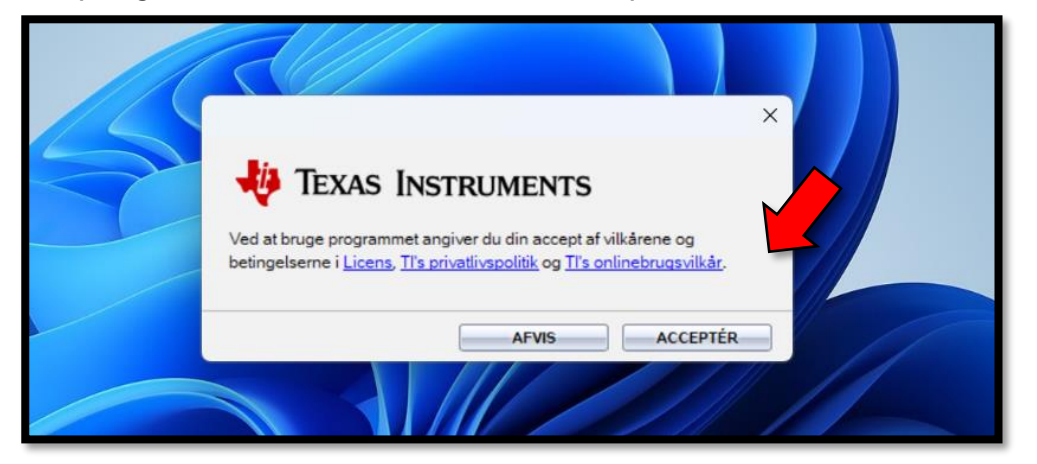

5. Vælg din foretrukne håndholdt type og klik så på Næste.

| Håndholdt type                                                                                                    | ×        |
|----------------------------------------------------------------------------------------------------|----------|
| Vælg din foretrukne håndholdt type:<br>TI-Nspire CX CAS / TI-Nspire CX II CAS TI-Nspire CX<br>IIIIIIIIIIIIIIIIIIIIIIIIIIIIIIIIIIII | II-T CAS |
|                                                                                                    |          |
| Du kan ændre dette senere ved at gå til<br>Fil > Indstillinger > Håndholdt type.                                                   |          |
| Næste                                                                                                    |          |

6. Så skal du vælge **START LOGON** for at aktivere licensen.

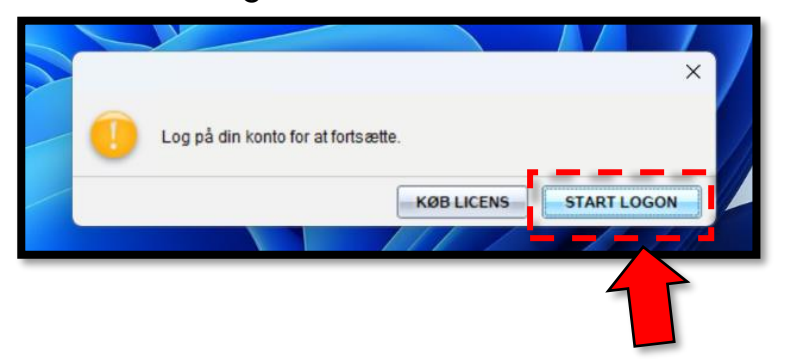

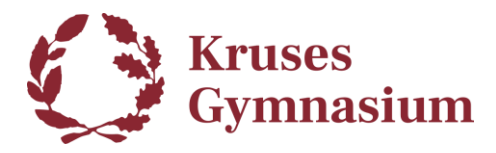

7. Så åbnes der en side i din standard browser, hvor du skal logge ind. Her vælger du **LOG PÅ MED MICROSOFT**.

| LOG PÅ MED MICROSOFT     |  |
|--------------------------|--|
| Eller log ind med e-mail |  |
| E-mail (brugernavn)      |  |

8. Du skal bruge din **Microsoft365-konto** du har hos **Kruses Gymnasium**. Ligesom når du f.eks. logger på Word og Teams.

| Microsoft               | Eksempel.      |
|-------------------------|----------------|
| elev0001@office365      | .mks.dk        |
|                         |                |
| Kan du ikke få adgang t | til din konto? |
| Kan du ikke få adgang t | til din konto? |
| Kan du ikke få adgang t | til din konto? |

9. Ser du så en invitation til TI-Nspire, skal du klikke på ACCEPTER.

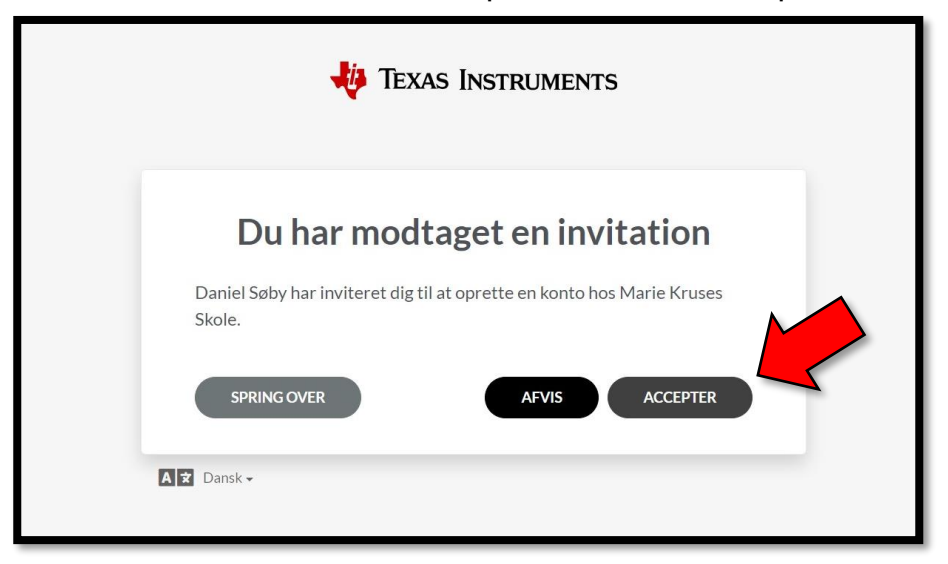

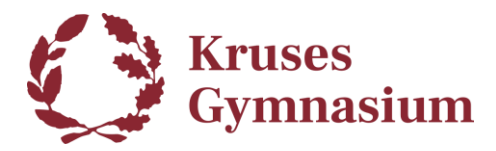

10. Når du logget ind vil licensen til TI-Nspire appen være aktiveret. Du kan bare lukke browseren igen og gå tilbage til appen.

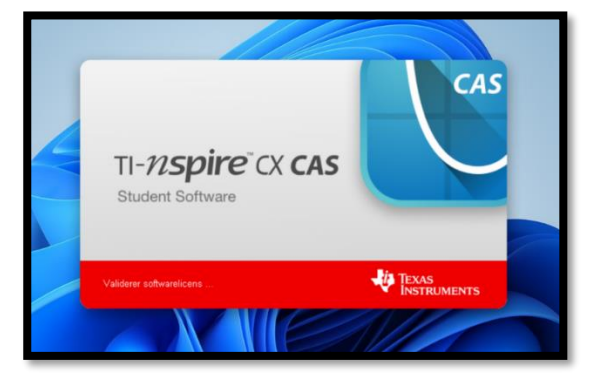

11. Hvis du ser denne besked, kan du bare klikke på **Nej tak**.

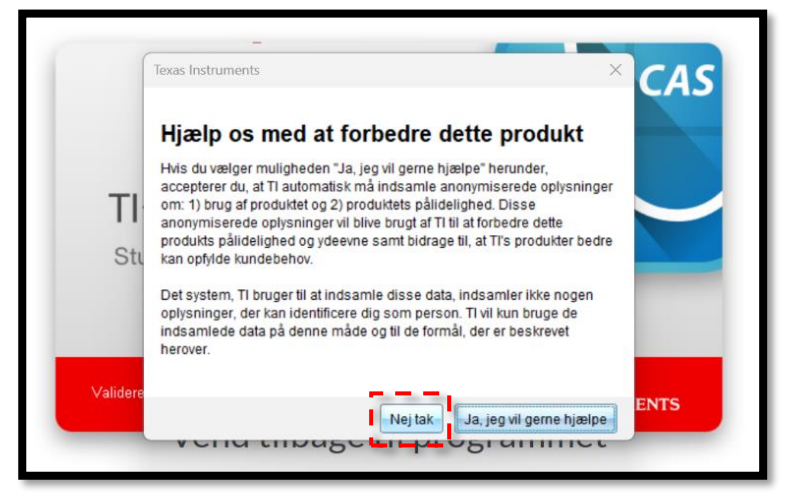

Så er TI-Nspire CX CAS Student Software klar til brug!

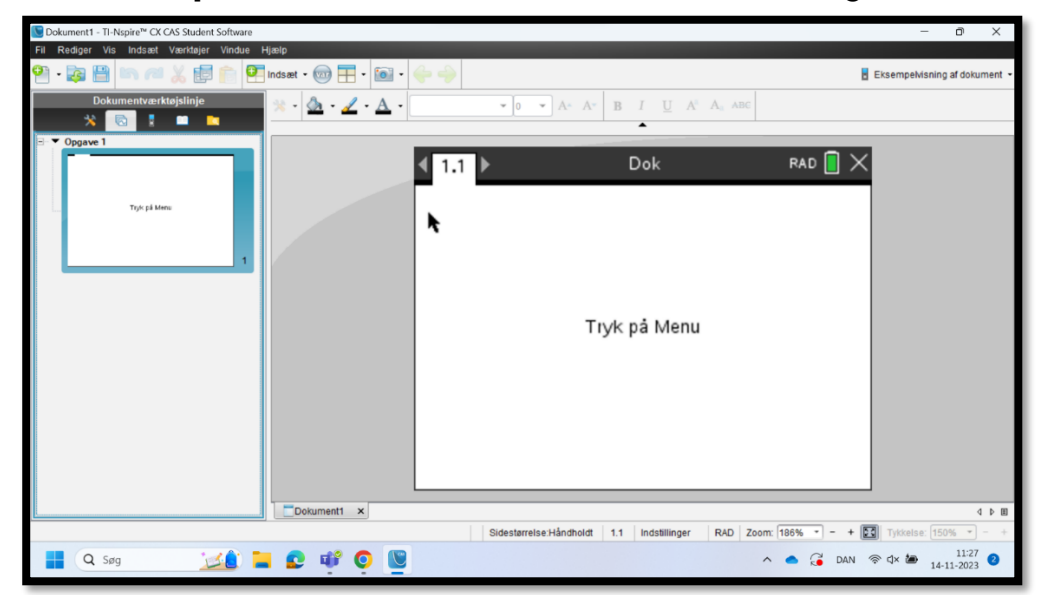

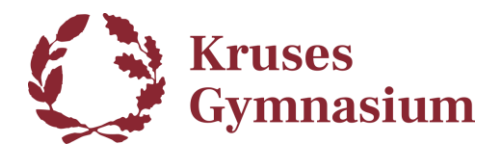

#### Del 2b: Installér på MacOS:

1. Klik på **TI-Nspire™ CX CAS Student Software for Macintosh (DMG)** for at hente installationsfilen til MacOS (*dvs. til MacBooks*).

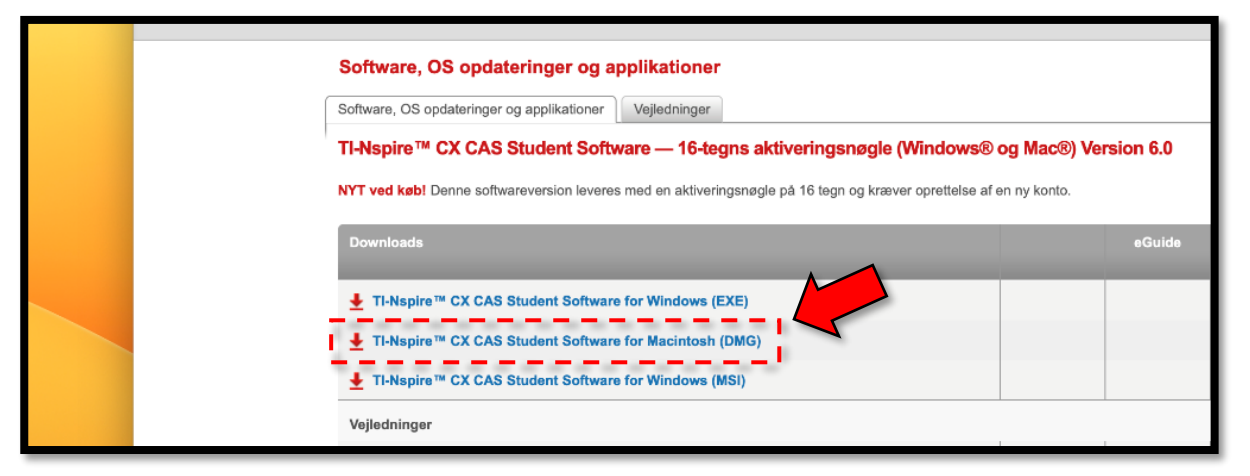

2. Så hentes **.dmg filen** du skal bruge til at installere TI-Nspire appen.

|                                   |         | -        |         | • 17        | ((.       | Q          | B tir. | 14. nov. 11.46 |
|-----------------------------------|---------|----------|---------|-------------|-----------|------------|--------|----------------|
|                                   |         |          |         |             |           |            |        |                |
| ls/en/36BE84F974E940C78502AA474 こ |         |          |         |             | *         | Û          | +      |                |
|                                   |         |          |         | Overfø      | rsler     |            |        | Ryd            |
|                                   | TINspir | eCXCA    | SStud   | entSoftwa   | re-6.0.3. | .374.dm    | ng     |                |
|                                   | 142,4 M | B af 271 | I MB (6 | ,2 MB/sek.) | – 21 seku | under tilb | bage   | 00             |
|                                   |         |          |         |             |           |            |        |                |
|                                   |         | 1        | Downlo  | oads Hjem   |           |            |        |                |

3. Når filen er færdig med at downloade, skal du åbne **.dmg filen** ved at **dobbelt-klikke** på filen i **Overførelser**.

| AA47492887AB/ti | ن<br>ب<br>ف                                          | + © |
|-----------------|------------------------------------------------------|-----|
|                 | Overførsler                                          | Ryd |
|                 | TINspireCXCASStudentSoftware-6.0.3.374.dmg<br>271 MB | 0   |
|                 |                                                      |     |

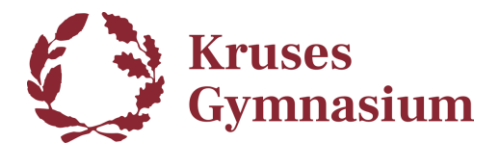

4. Når **.dmg filen** er åben, kan du se installationspakken (**.pkg**) til appen. **Dobbelt-klik** på installationspakken for at starte installationen.

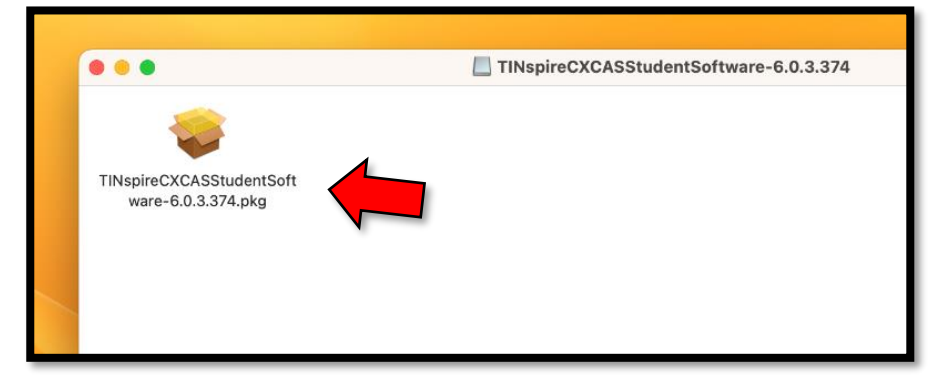

5. Klik på Fortsæt.

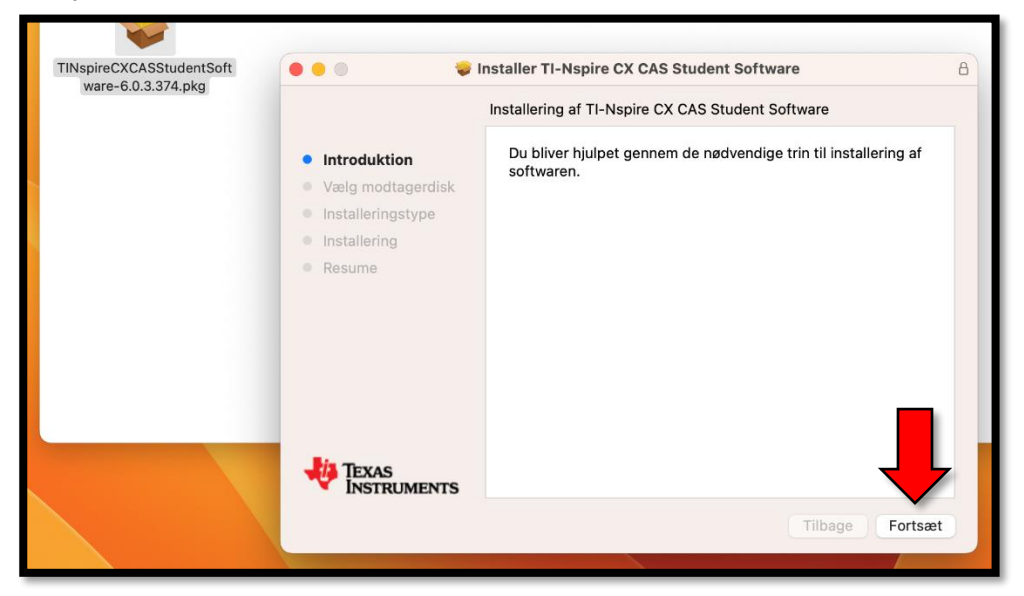

6. Klik på Installer.

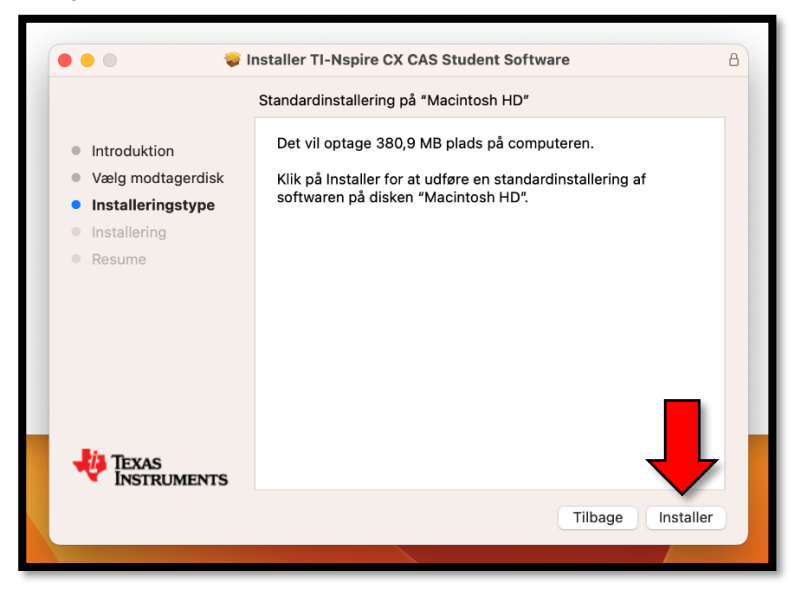

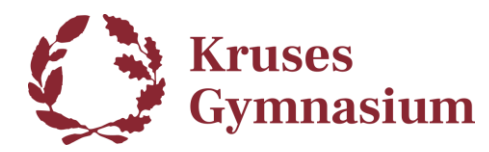

7. Vent på at installationen bliver færdig.

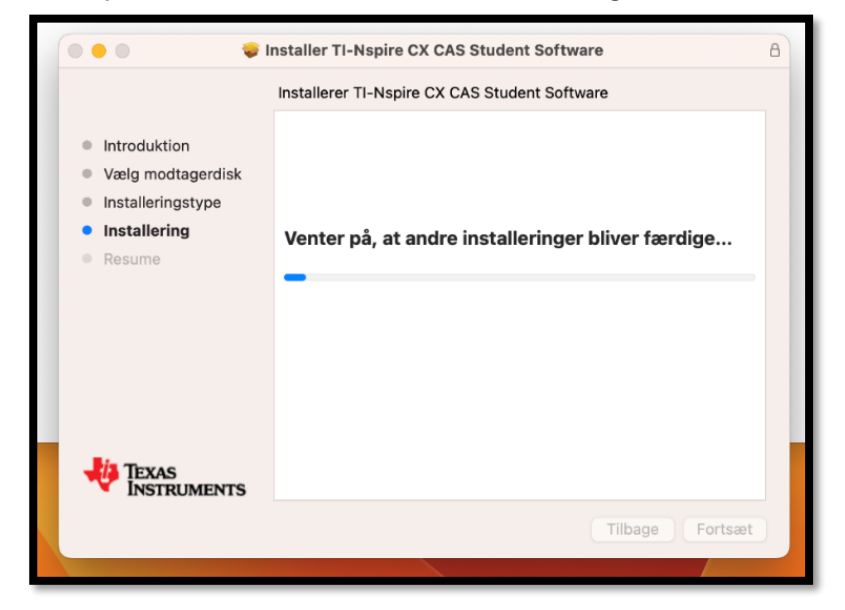

8. Du kan så klikke på Luk når den er færdig.

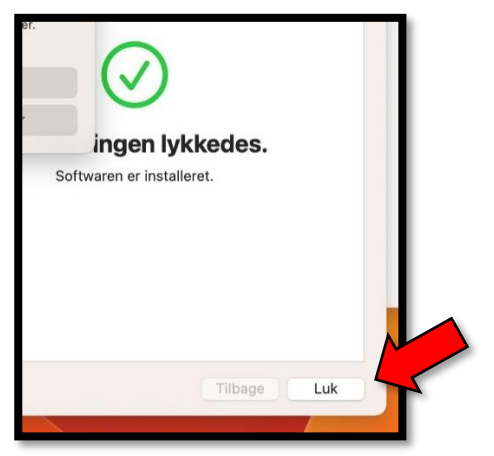

9. Hvis du ser denne besked om hvad der skal ske med installationsappen, skal du bare klikke på **Flyt til papirkurv**. Du skal ikke bruge den længere.

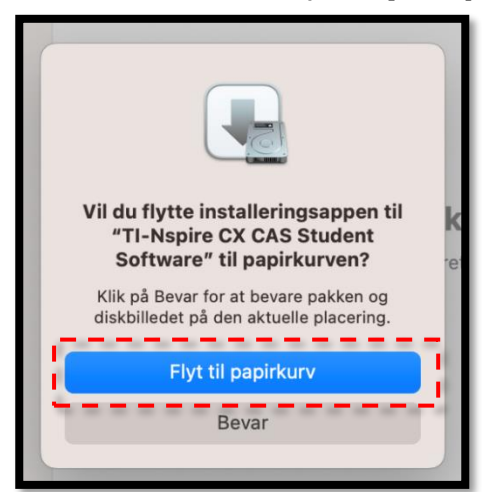

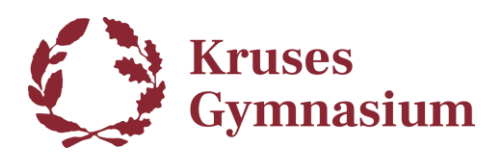

Marie Kruse IT afd. Lokale 312 (IT/AV) <u>support@mks.dk</u>

Du ser måske denne besked dukke op når installationen er færdig.

- 1. Klik på Åbn Systemindstillinger.
- 2. Gå til Anonymitet & Sikkerhed.
- Du skal finde et sted hvor der står noget i retning af "denne app blev blokeret." og så skal du klikke på "Tillad" eller "Tillad Alligevel".

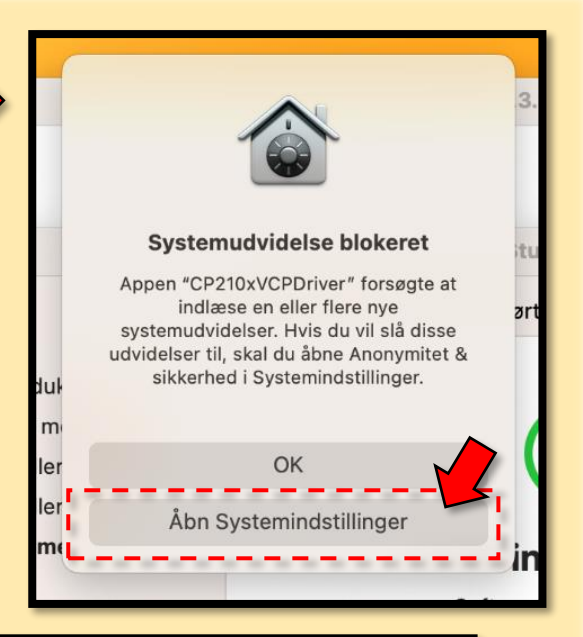

|   | <ul> <li>Notifikationer</li> <li>Uyd</li> </ul> | Sikkerhed                                                                                                    |
|---|-------------------------------------------------|----------------------------------------------------------------------------------------------------|
|   | <b>S</b> Fokus                                  | Tillad apps hentet fra O App Store O App Store og kendte udviklere                                                                                                    |
|   | 🔀 Skærmtid                                      | Indlæsning af systemsoftware fra appen "CP210xVCPDriver" blev blokeret.                                                                                                   |
|   | 😥 Generelt                                      | Tillad                                                                                                    |
|   | 💽 Udseende                                      |                                                                                                    |
|   | 🕥 Tilgængelighed                                | FileVault Slå til                                                                                                    |
|   | 😑 Kontrolcenter                                 | FileVault sikrer dataene på din disk ved automatisk at kryptere indholdet.                                                                                                |
|   | Siri & Spotlight                                |                                                                                                    |
|   | 🖐 Anonymitet & sikkerhed                        | ADVAKSEL: Du skal bruge din login-adgangskode eller en gendannelsesnøgle for at få<br>adgang til dine data. Der oprettes automatisk en gendannelsesnøgle som del af denne |
| Ľ | Ckrivebord & Deck                               | indstilling. Hvis du glemmer både din adgangskode og din gendannelsesnøgle, går<br>dataene tabt.                                                                          |

Dette kan måske se anderledes ud på din egen MacBook, da menuen ser anderledes ud afhængig af hvilken version af MacOS du har.

Når den er godkendt, vil driver filen som blev blokeret, blive installeret og så behøver du ikke gøre mere med den.

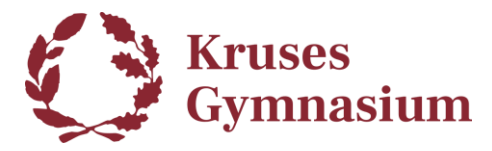

Så skal du starte **TI-Nspire CX CAS Student Software** appen så du kan aktivere licensen komme i gang med at bruge det.

10. Brug Launchpad til at finde appen "TI-Nspire CX CAS Student Software".

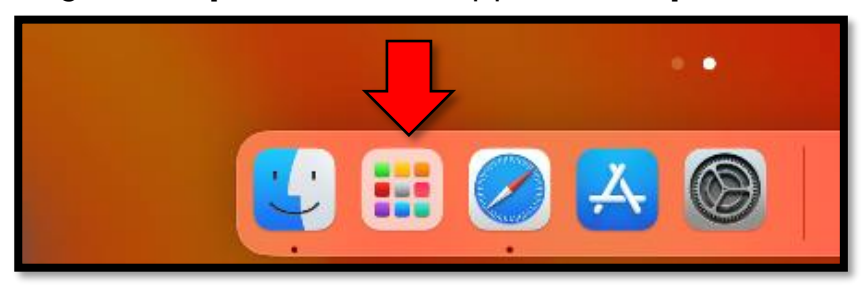

11. Klik på **TI-Nspire CX CAS Student Software** for at åbne appen.

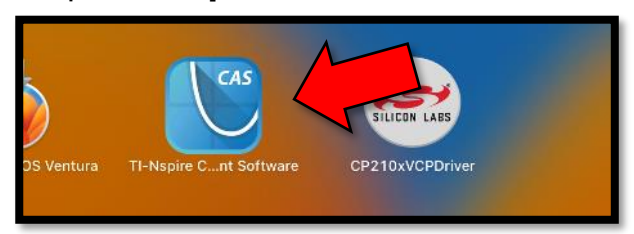

12. Klik på ACCEPTÉR.

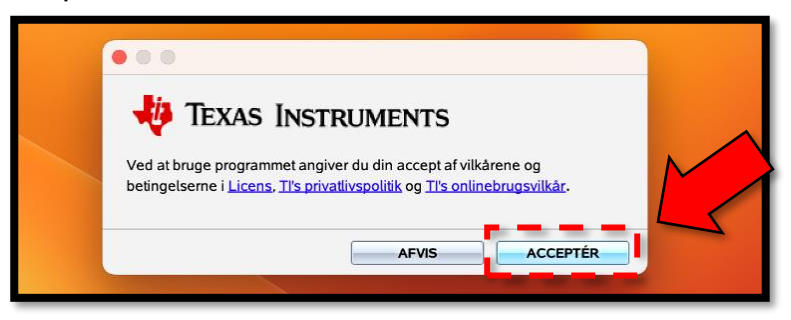

13. Vælg din foretrukne håndholdt type og klik på Næste.

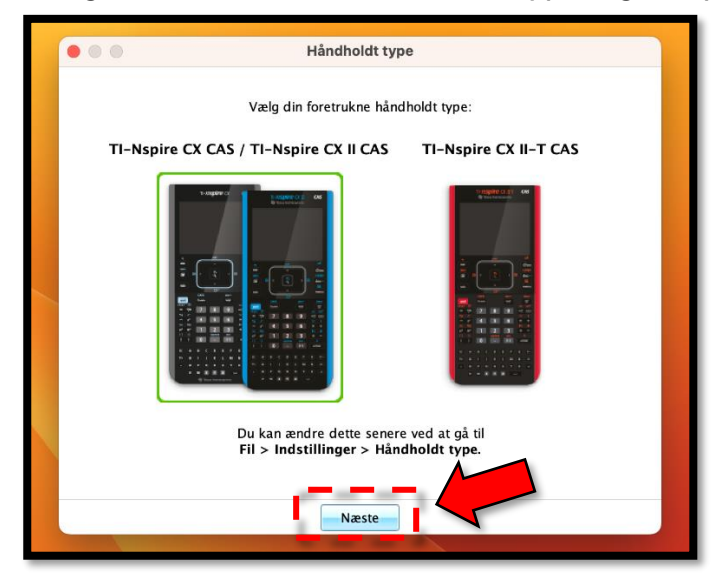

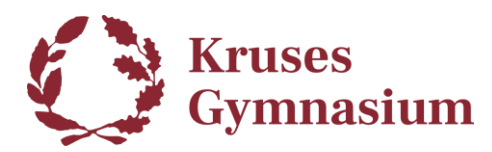

14. Så skal du vælge **START LOGON** for at aktivere licensen.

| • • •                              |   |
|------------------------------------|---|
| Log på din konto for at fortsætte. | M |
| KØB LICENS START LOGON             |   |
|                                    |   |

15. Så åbnes der en side i din standard browser, hvor du skal logge ind. Her vælger du **LOG PÅ MED MICROSOFT**.

| LOG PÅ MED MICROSOFT     |  |
|--------------------------|--|
| Eller log ind med e-mail |  |

16. Du skal bruge din **Microsoft365-konto** du har hos **Kruses Gymnasium**. Ligesom når du f.eks. logger på Word og Teams.

| Microsoft            | Eksempel.         |
|----------------------|-------------------|
| elev0001@office3     | 65.mks.dk         |
| Kan du ikke få adgan | ig til din konto? |
|                      |                   |
|                      | Næste             |
|                      |                   |

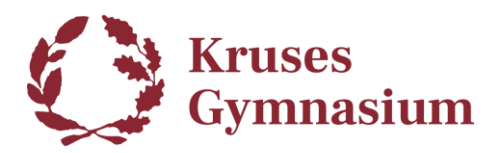

17. Ser du denne invitation til TI-Nspire, skal du klikke på ACCEPTER.

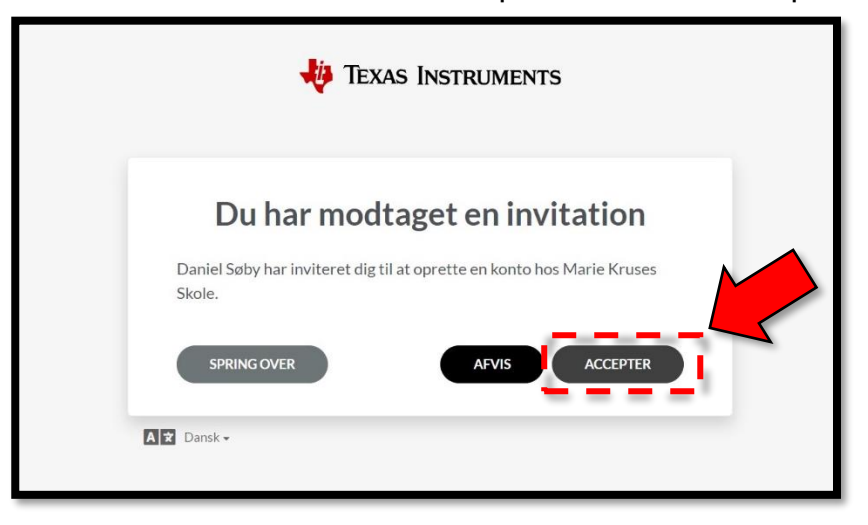

 Klik på OK for at godkende at TI-Nspire har lov til at arkivere på din MacBook.

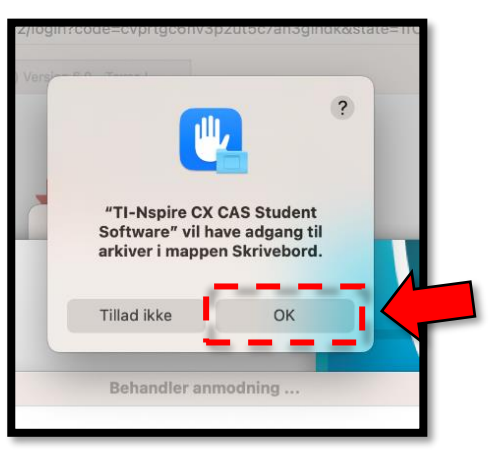

19. Så er TI-Nspire CX CAS Student Software klar til brug!

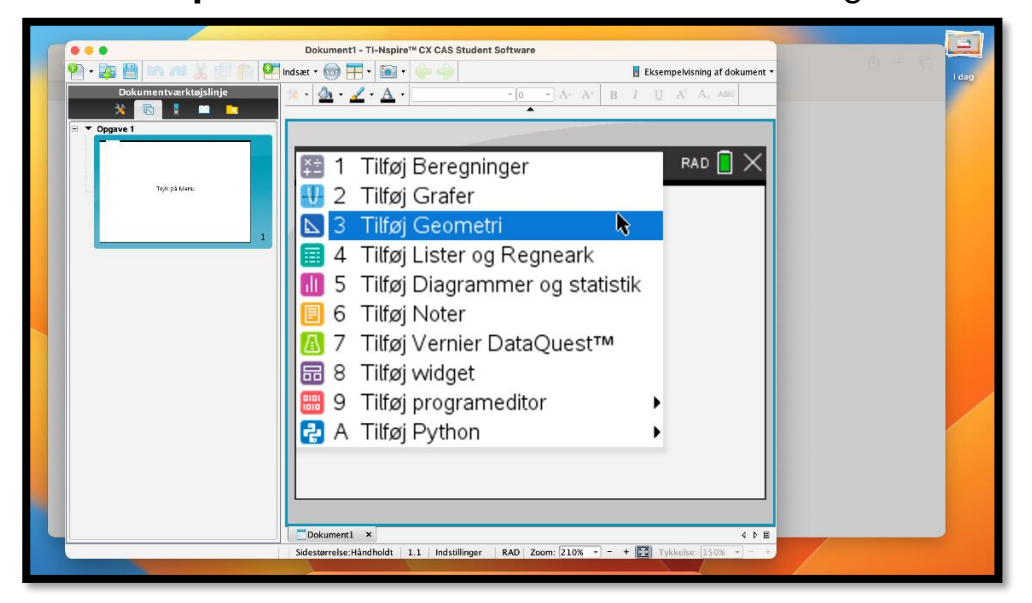